# **Quick Start User Manual: SLcoupler**

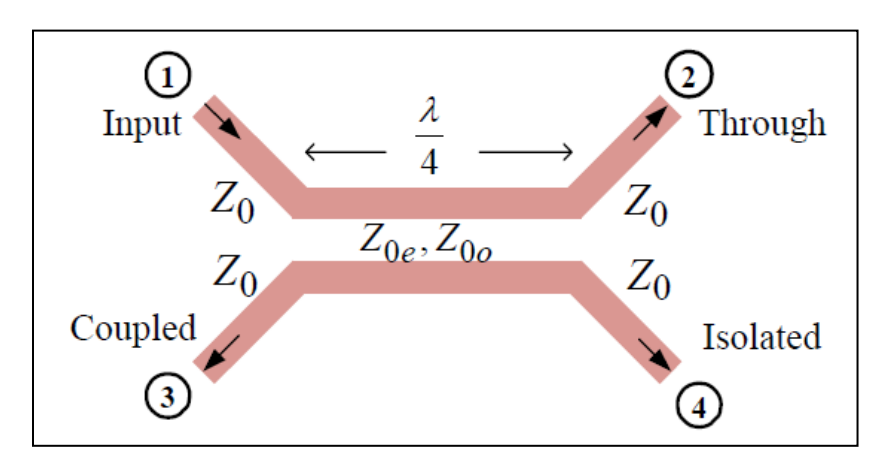

# **1.0 Getting Ready:**

The software product you purchased is located inside a ZIP file that you can open, by following these steps:

- 1. Double-click on the ZIP file you purchased. This action starts the ZIP Wizard application, which contains the software product.
- 2. The ZIP Wizard automatically opens the software product you purchased and stores it inside your computer.
- 3. Once the software product is unzipped, right-click on the application's *filename* and single-click: "Extract". This action will extract all files located inside the software product and store them inside your computer:
  - a. *SLcoupler.exe*: The executable software product.
  - b. SLcoupler.DEF: Default Data File read by SLcoupler.exe
  - c. Quick Start User Manual: This User Manual.
  - d. *License*: License Agreement for the software product.
- 4. NOTE: All files unzipped inside your computer must be located in the same file folder, since several Data Files are read by the executable software product.
- 5. Open the License Agreement so you know the terms & conditions for using the software product. Return the software product for a full refund if you do not agree with those terms & conditions, as stated in the License Agreement.
- 6. Open the Default Data File: *SLcoupler.DEF* using Notepad and read the description contained inside.

Once the above software files are extracted and stored inside your computer, just double-click on the executable file to start using the product.

# 2.0 How I Works:

Software product: *SLcoupler.exe* performs Electrical Synthesis, Dimensional Synthesis and Frequency Analysis of single-section edge-coupled Stripline Directional Couplers.

The executable file: *SLcoupler.exe* reads the Default Data File: *SLcoupler.DEF* each time you start the program. As such, you can change Data Entries inside *SLcoupler.DEF* to suite your most common Stripline Coupler designs, using the guidelines written in *SLcoupler.DEF*.

| Atlanta RF LLC       | www.AtlantaRF.com | Sales@AtlantaRF.com |
|----------------------|-------------------|---------------------|
| Office: 770-645-0315 |                   | FAX: 404-521-4677   |

# Quick Start User Manual:

When you start using the software product, you are asked to enter key design parameters for your Stripline Coupler. If you press <ENTER> on your computer's keyboard, the software product uses the Data Entry from your Default Data File: *SLcoupler.DEF* for that design parameter. As such, you can change any/all Data Entries in *SLcoupler.DEF* to suite your most common Stripline Coupler designs, without having to enter those values when asked by the executable file: *SLcoupler.exe*. Just press <ENTER> on your computer's keyboard and your Default Data values are used for that Data entry by the software product.

Figure 2-1 shows the baseline data entries for Default Data file: SLcoupler.DEF.

Certain design parameters have a "default answer", shown as an asterisk (\*), which enables you to press  $\langle ENTER \rangle$  on your keyboard, if that "default answer" (= \*) is your selection.

Lastly, all Data entries (including Default Data entries) are included in the Output Data format so you know the basis for your Synthesis and for your Analysis of the Stripline Directional Coupler.

Most data entries are straight-forward and easy to understand for those skill-at-the-art of RF/microwave design......and those not-so-skilled. So, let us know where improvements are needed as you operate the software product.

#### 3.0 Screen Shots: Input Data

Screen-shots for User Input Data entry are shown in Figures 3-1 and Figure 3-2 for Dimensional Synthesis and for Frequency Analysis of your Stripline Directional Coupler, respectively.

#### 4.0 Screen Shots: Output Data

Screen-shots of Output Data calculated by the software product are shown in Figures 4-1 and Figure 4-2 for Dimensional Synthesis and for Frequency Analysis of your Stripline Directional Coupler, respectively.

The Output Data from the software product can be stored in a User-defined filename:

- A. Enter a *filename*.**xls** for storage in a spreadsheet.
- B. Enter *filename.doc* for Output Data storage in a word processor.
- C. Enter *filename***txt** for Output Data storage as a text file.

The Output Data files can be used for presentations to your Customers, e-mails to your colleagues, and for graphical plots of your Output Data.

#### 5.0 User Data Files:

For the Analysis Option, the software product reads a User's Input Data filename to analyze the Frequency response of physical dimensions planned for manufacture of your Stripline Directional Coupler.

You can create any number of User Input Data files, each of which defines the actual physical dimensions of your Stripline Directional Coupler. Once created, you can enter that Input Data

Atlanta RF LLC Office: 770-645-0315 www.AtlantaRF.com

filename when asked by the software product, for Frequency Analysis and for comparison with actual measured swept-frequency data for that design.

### 6.0 Software Bugs

Every effort has been applied to minimize "software bugs" inside the software product. Yet, we invite all Users to notify us if you find one. Many thanks!

Inside the software product, you will find "User-friendly Error Traps", which identify errors in your Data Entry. The software product notifies you when an error is detected and asks for a different Data Entry, so the software product performs within the proper technical bounds for the technology.

## 7.0 Customer Satisfaction:

Many thanks for purchasing our RF/microwave CAE software product. We hope you find the product useful in your high frequency designs, both in Synthesis of your designs and in Analysis of your designs. Please let us know where our software product can be improved, and what your needs are for another software product you could use. . . . . . perhaps we can develop that software product for you.

Our best regards. . . . . . .

AtlantaRF

| Coupling | Coupling  | Zoe    | Zoo   |
|----------|-----------|--------|-------|
| dB       | Numeric   | Ohms   | Ohms  |
| -3.01    | 0.7400778 | 129.37 | 19.32 |
| -4.77    | 0.6206425 | 103.34 | 24.19 |
| -6.02    | 0.5477151 | 92.49  | 27.03 |
| -8.34    | 0.4343086 | 79.62  | 31.40 |
| -9.03    | 0.4053518 | 76.87  | 32.52 |
| -10.00   | 0.3678794 | 73.55  | 33.99 |
| -12.00   | 0.3011942 | 68.23  | 36.64 |
| -14.00   | 0.246597  | 64.32  | 38.87 |
| -16.00   | 0.2018965 | 61.36  | 40.74 |
| -18.00   | 0.1652989 | 59.08  | 42.32 |
| -20.00   | 0.1353353 | 57.29  | 43.63 |
| -22.00   | 0.1108032 | 55.88  | 44.74 |
| -24.00   | 0.090718  | 54.76  | 45.65 |
| -26.00   | 0.0742736 | 53.86  | 46.41 |
| -28.00   | 0.0608101 | 53.14  | 47.05 |
| -30.00   | 0.0497871 | 52.55  | 47.57 |
| -40.00   | 0.0183156 | 50.92  | 49.09 |
| -50.00   | 0.0067379 | 50.34  | 49.66 |
| -60.00   | 0.0024788 | 50.12  | 49.88 |

Atlanta RF LLC Office: 770-645-0315 www.AtlantaRF.com

| SLcoupler.DEF cor    | ntains all Default Data values read by program SLcoupler.exe |
|----------------------|--------------------------------------------------------------|
| 0.125                | :B = Ground Plane SpacingInches                              |
| 2.3                  | :Er = Substrate's Relative Dielectric Constant               |
| 0.0005               | :DLTAN = Substrate's Dielectric Loss Tangent                 |
| 7.0                  | :Fmax = Maximum Frequency for AnalysisGHz                    |
| 3.0                  | :Emin = Minimum Frequency for Analysis                       |
| 0.2                  | :Esten – Analysis Frequency Sten Size GHz                    |
| 5.0                  | ·Fo – Design Center Frequency GHz                            |
| 12.0                 | :Co – Midband Coupling                                       |
| -12.0                | .co = Milubariu Coupling                                     |
| 0.3691               | L = Length of Coupling Section                               |
| 4.0                  | :RES = Conductor's ResisitivityMicro-Onm-cm                  |
| 32.0                 | :SR = Conductor's RMS Surface RoughnessMicro-Inches          |
| 50.0                 | :RL = Load TerminationOhms                                   |
| 50.0                 | :Rs = Source TerminationOhms                                 |
| 0.011                | :S = Strip SpacingInches                                     |
| 0.03                 | :Smax = Maximum Strip Spacing (Analysis vs. S)Inches         |
| 0.005                | :Smin = Minimum Strip Spacing (Analysis vs. S)Inches         |
| 0.005                | :Sstep = Spacing Step Size (Analysis vs. S)Inches            |
| 0.0014               | :T = Center Conductor's Strip ThicknessInches                |
| 0.085                | :W = Center Conductor's Strip WidthInches                    |
| 0.1                  | Wmax = Maximum Strip Width (Analysis vs. W) Inches           |
| 0.01                 | Wmin – Minimum Strip Width (Analysis vs. W) Inches           |
| 0.01                 | Weten – Width Sten Size (Analysis vs. W)                     |
| 50.0                 | .vvstep = vviduri Step Size (Analysis vs. vv)                |
| 50.0                 | .Z0 = Impedatice Level of Couplet                            |
| 04.0310              | .Zoe = Coupler's Even-woode impedance                        |
| 38.6807              | 200 = Coupier's Odd-Wode ImpedanceOnms                       |
| SLcoupler.DAT        | :FN = Default filename for your Output Data storage          |
|                      | The first operators are the Ohmendation                      |
|                      | I he first 20 characters are read by SLcoupler.exe           |
| Default Data File: S | SL coupler. DEF is read by RF/microwave software product:    |
| SI coupler exe whe   | in you start the program. As such the executable file        |
| (SI coupler eve) an  | d this Default Data File (SI coupler DEE) must be located    |
| in the came Folder   | or Subfolder in your computer                                |
| in the same rolder   |                                                              |
| The survey table are | energy (Ol secondar and the first op share store is such     |
| i ne executable pro  | ogram (SLcoupler.exe) reads the first 20 characters in each  |
| line from SLCouplei  | r.DEF, so keep those first 20 characters for data, and do    |
| not shorten any line | e in this Default Data File: SLcoupler.DEF.                  |
|                      |                                                              |
| The User is invited  | to change any/all data values in SLcoupler.DEF to data       |
| values that you con  | nmonly use for your RF/microwave designs of single-section   |
| Stripline Couplers,  | so you do not have to enter data values when prompted        |
| by SLcoupler.exe (   | ust press ENTER on your computer's keyboard and your         |
| Default Data values  | s will be assigned to that data entry).                      |
|                      |                                                              |
| NOTE: The default    | data values shown above are for a 12dB stripline coupler.    |
| Thank you for choo   | sing Atlanta RF for your RF/microwaye CAE software products. |
| ,                    |                                                              |
|                      |                                                              |

Figure 2-1: Baseline data entries (and Instructions) in **Default Data file**: SLcoupler.DEF

Atlanta RF LLC Office: 770-645-0315

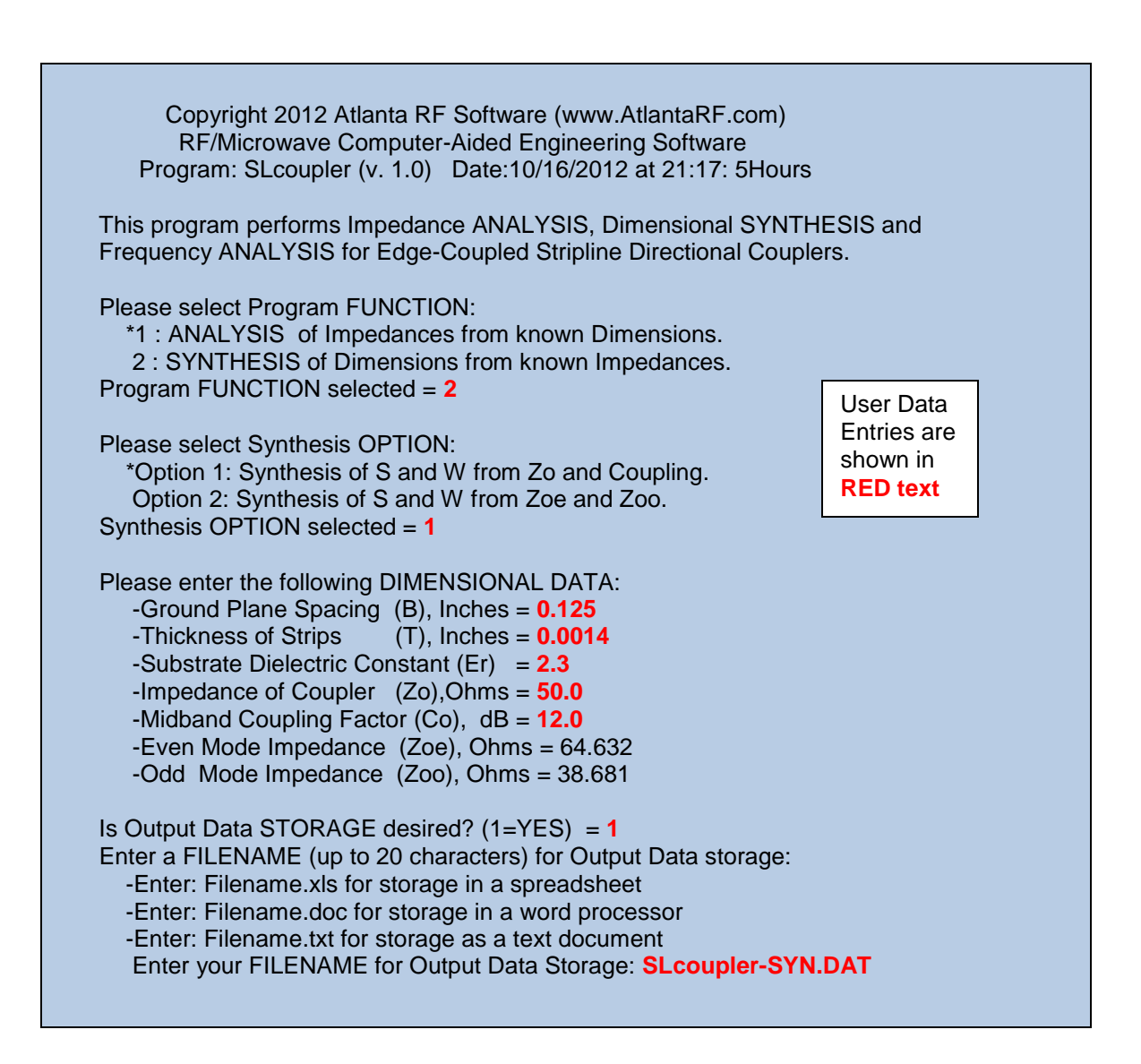

Figure 3-1: Typical Input Data entry for Dimensional Synthesis in SLcoupler.exe

Atlanta RF LLC Office: 770-645-0315 www.AtlantaRF.com

## **Quick Start User Manual:**

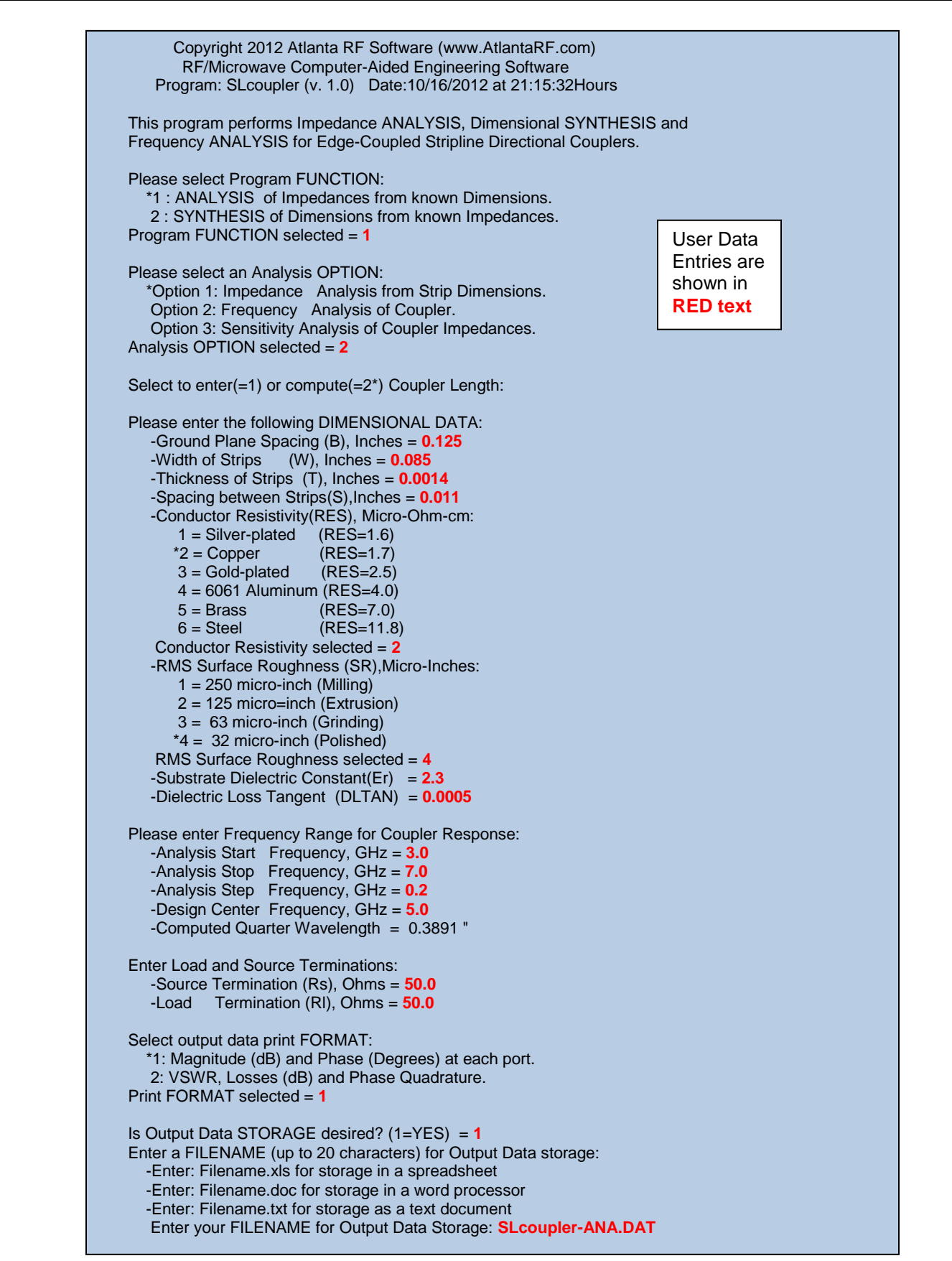

Figure 3-2: Typical Input Data entry for Frequency Analysis in SLcoupler.exe

| Atlanta RF LLC       | www.AtlantaRF.com | Sales@AtlantaRF.com |
|----------------------|-------------------|---------------------|
| Office: 770-645-0315 |                   | FAX: 404-521-4677   |

| Quick | Start | User | Manual | - |
|-------|-------|------|--------|---|
|-------|-------|------|--------|---|

| SLcoupler (<br>Co<br>RF/<br>Singl | v. 1.0)<br>oyright 2012 /<br>Microwave Co<br>e-Section, Ec | Atlanta RF<br>omputer-A<br>Ige-Couple | Date:1<br>Software<br>ided Eng<br>ed Striplin | 0/16/201<br>e (www.A<br>ineering l<br>ne Directio | 2 at 21:17: 5Hours<br>tlantaRF.com)<br>Design Data For<br>onal Couplers: |
|-----------------------------------|------------------------------------------------------------|---------------------------------------|-----------------------------------------------|---------------------------------------------------|--------------------------------------------------------------------------|
| Er = 2.30                         | Strip Wid                                                  | th and Sp<br><br>(Optior              | acing Syr<br>======<br>n 1)                   | nthesis<br>=====                                  | B = 0.1250"<br>T =0.00140"                                               |
| Strip                             | Dimensions                                                 |                                       | <b>F</b> iren                                 | 044                                               | Midhord                                                                  |
| Wid<br>W<br>(In                   | th Spacing<br>S<br>.) (In.)                                | Coupler<br>Zo<br>(Ohms)               | Even<br>Mode<br>Zoe<br>(Ohms)                 | Mode<br>Zoo<br>(Ohms)                             | Coupling<br>Co<br>(dB)                                                   |
| 0.08                              | 554 0.01128                                                | 50.00                                 | 64.63                                         | 38.68                                             | -12.000                                                                  |
| Output Data                       | a stored in Us                                             | er filenam                            | ie: SLcou                                     | pler-SYN                                          | .DAT                                                                     |

Figure 4-1: Typical Output Data for **Dimensional Synthesis** from SLcoupler.exe

| C<br>R   | Copyrigh<br>F/Microv<br>Single-S | t 2012 A<br>wave Co<br>ection, I | Ntlanta RF<br>Imputer-A<br>Edge-Cou | Softwa<br>Aided En<br>upled Sti | re (www<br>gineerin<br>ripline Di | AtlantaR<br>g Design<br>irectional | F.com)<br>Data Fo<br>Couplers | r<br>5: |  |
|----------|----------------------------------|----------------------------------|-------------------------------------|---------------------------------|-----------------------------------|------------------------------------|-------------------------------|---------|--|
| Zoe =    | = 65.01                          | Ohms                             | Fred                                | quency A                        | Analysis                          | R                                  | ES = 1.1                      | 7000    |  |
| Zoo =    | = 38.62                          | Ohms                             | =====                               |                                 |                                   |                                    | R = 32.0                      | 00u"    |  |
| Zo =     | = 50.11                          | Ohms                             | (                                   | (Option 2                       | 2.2)                              |                                    | B = 0.1                       | 250"    |  |
| RI :     | = 50.00                          | Ohms                             |                                     | <b>F</b> . <b>0</b>             |                                   |                                    | T = 0.0                       | 0140"   |  |
| KS :     | = 50.00                          | Unms                             |                                     | Er = 2.3                        | 30<br>0050                        | ,                                  | S = 0.0110"                   |         |  |
| Fo =     | =-11.88<br>= 5.00 (              | ав<br>GHz                        | DLT                                 | AN =0.0                         | 0050                              | ,                                  | L = 0.0                       | 891"    |  |
|          | Po                               | rt 1                             | Port 2 Po                           |                                 |                                   | ort 3 Port 4                       |                               | t 4     |  |
|          | Refle                            | ected                            | Cou                                 | pled                            | Isola                             | ated                               | Thru Path                     |         |  |
| Analysis | Amp-                             | Phase                            | Amp-                                | Phase                           | Amp-                              | Phase                              | Amp-                          | Phase   |  |
| Frequenc | y litude                         | (Deg-                            | litude                              | (Deg-                           | litude                            | (Deg-                              | litude                        | (Deg-   |  |
| (GHz)    | (dB)                             | rees)                            | (dB)                                | rees)                           | (dB)                              | rees)                              | (dB)                          | rees)   |  |
| 3.0000   | -55.14                           | 34.87                            | -13.636                             | 35.02                           | -71.60                            | -152.03                            | -0.207                        | -54.91  |  |
| 3.2000   | -54.80                           | 31.27                            | -13.283                             | 31.48                           | -71.97                            | -159.62                            | -0.225                        | -58.46  |  |
| 3.4000   | -54.51                           | 27.71                            | -12.976                             | 27.94                           | -72.45                            | -167.36                            | -0.241                        | -62.00  |  |
| 3.6000   | -54.20                           | 24.18                            | -12.713                             | 24.42                           | -73.06                            | -1/5.39                            | -0.256                        | -65.53  |  |
| 3.0000   | -53.87                           | 20.00                            | -12.491                             | 20.91                           | -73.01                            | 167 33                             | -0.270                        | -09.00  |  |
| 4 2000   | -53.73                           | 13 75                            | -12.000                             | 13.91                           | -75.85                            | 157 55                             | -0.202                        | -76.05  |  |
| 4 4000   | -53 61                           | 10.70                            | -12 044                             | 10.01                           | -77 21                            | 146.38                             | -0.300                        | -79 55  |  |
| 4.6000   | -53.53                           | 6.87                             | -11.963                             | 6.95                            | -78.84                            | 132.82                             | -0.306                        | -83.03  |  |
| 4.8000   | -53.48                           | 3.44                             | -11.916                             | 3.47                            | -80.73                            | 115.02                             | -0.310                        | -86.52  |  |
| 5.0000   | -53.45                           | 0.00                             | -11.900                             | 0.00                            | -82.55                            | 90.00                              | -0.312                        | -90.00  |  |
| 5.2000   | -53.45                           | -3.45                            | -11.917                             | -3.47                           | -83.27                            | 56.99                              | -0.312                        | -93.48  |  |
| 5.4000   | -53.48                           | -6.91                            | -11.966                             | -6.95                           | -82.06                            | 24.45                              | -0.309                        | -96.97  |  |
| 5.6000   | -53.54                           | -10.40                           | -12.048                             | -10.42                          | -79.86                            | -0.05                              | -0.304 -                      | 100.45  |  |
| 5.8000   | -53.62                           | -13.92                           | -12.163                             | -13.91                          | -77.62                            | -17.45                             | -0.297                        | -103.9  |  |
| 6.0000   | -53.74                           | -17.48                           | -12.312                             | -17.39                          | -75.63                            | -30.72                             | -0.288                        | -107.4  |  |
| 6.2000   | -53.89                           | -21.08                           | -12.498                             | -20.89                          | -73.92                            | -41.74                             | -0.278                        | -110.9  |  |
| 6.4000   | -54.08                           | -24.74                           | -12.722                             | -24.39                          | -72.43                            | -51.38                             | -0.265                        | -114.47 |  |
| 6.6000   | -54.30                           | -28.45                           | -12.986                             | -27.90                          | -/1.13                            | -60.16                             | -0.251                        | -118.00 |  |
| 6.8000   | -54.56                           | -32.23                           | -13.294                             | -31.43                          | -69.98                            | -68.38                             | -0.236                        | -121.54 |  |
| 7.0000   | -54.87                           | -36.09                           | -13.649                             | -34.96                          | -68.96                            | -76.22                             | -0.220                        | -125.1( |  |

Figure 4-2: Typical Output Data for Frequency Analysis from SLcoupler.exe

Atlanta RF LLC Office: 770-645-0315 www.AtlantaRF.com